# Step One: Under Entity Merchant, Select Merchant Number and Click Find

| iq                       | Select an Organization Sign Out 9 Fires                                                                              | ④ Get Help   🖾 Contact   옴 Hello Sara |
|--------------------------|----------------------------------------------------------------------------------------------------|---------------------------------------|
| =                        | Entity Number Organization Name Filip                                                                                |                                       |
| G Home                   | On friday, Oreabulie Name                                                                                            |                                       |
| 8 Reconciliation ►       | There is n         Promotion         Provide           For optim         O         rcBho Focus BAUDS         Provide |                                       |
| Express Virtual Terminal | For acom                                                                                                    | ts                                    |
| Uirtual Terminal 🔸       | SELECT THIS ORGANIZATION CANCEL August 20                                                                            | 121 🗸                                 |
| Administration >         | Yesterday's Net Settlements (09/01/2021) For Multiple Chain(s)                                                       | Ity for past 12 months                |
| Reports and Statements   | No Settlement data was found for 69/01/2021                                                                          |                                       |
| Partner 🕨                | Dispute Items - Last                                                                                                 | 14 Days                               |
| 😓 Self Service 🕨         | No Dispute Item records found for                                                                                    | r last 14 days.                       |
| Disputes 🕨               |                                                                                                    |                                       |
| PIN Adjustment 🕨         | 1099-K eConsent                                                                                                    |                                       |
| 🗣 Merchant Access 🕨      | Citik here to sign up for electronic t                                                                               | 099-K                                 |
| X ARMed                  | PCI Validation Progra<br>Click here to complete your annual                                                          | am<br>questionnaire.                  |

## Step Two: Select the Chain

| iq  |                          | Select an Organization   |                                 |                   |        | Sign Out 역태es   ⓒ Get Help   앱 Contact   송, Helio Sara |
|-----|--------------------------|--------------------------|---------------------------------|-------------------|--------|--------------------------------------------------------|
| =   | We                       | Entity Number            | 444 OR                          | Organization Name | FIND   |                                                        |
| 6   | Home On Fr               | iday,                    | Organization Name               |                   |        | multiple                                               |
| 510 | Reconciliation           | 0                        | FCBRND-FOCUS BRANDS             |                   |        |                                                        |
| Ţ   | Express Virtual Terminal | com O                    | I-CINNABON                      |                   |        | atements                                               |
| Ģ   | Virtual Terminal         | SELECT THIS ORGANIZATION | CANCEL                          |                   |        | August 2021                                            |
| 血   | Administration >         | sterday's Net Settleme   | nts (09/01/2021) For Multiple C | nain(s)           | Ŷ      | Available only for past 12 months.                     |
| E   | Reports and Statements   |                          |                                 |                   |        |                                                        |
|     | Partner 🕨                |                          |                                 |                   | D      | spute Items - Last 14 Days                             |
| 6   | Self Service 🔸           |                          |                                 |                   | No     | Dispute item records found for last 14 days.           |
| þ   | Disputes >               |                          |                                 |                   |        |                                                        |
|     | PIN Adjustment           |                          |                                 |                   | 1(     | 199-K eConsent                                         |
|     |                          |                          |                                 |                   | Click  | ere to sign up for electronic 1099-K                   |
| 07  | Merchant Access          |                          |                                 |                   | P      | CI Validation Program                                  |
| ۲   | ARMed +                  |                          |                                 |                   | Click) | ere to complete your annual questionnaire.             |

### Step Three: Select Self-Service on the Left Sidebar

| Ç  | Ç  | Express Virtual Terminal | For a complete list of changes made to [Q, click here for details.               | Get Billing S                                                                       | tatements                                  |                             |
|----|----|--------------------------|----------------------------------------------------------------------------------|-------------------------------------------------------------------------------------|--------------------------------------------|-----------------------------|
| Ģ  | 2  | Virtual Terminal 🕨       |                                                                                  | Select Month                                                                        | August 2021                                | ~                           |
| Í  | 1  | Administration 🕨         | Yesterday's Net Settlements (09/01/2021) For Chain (CINNABON)                    |                                                                                     | Available only for past 12 mo              | GET STATEMENT               |
| L  |    | Reports and Statements 🕨 | No Settlement data was found for 09/01/2021                                      |                                                                                     |                                            |                             |
| 0  |    | r 🕨                      |                                                                                  | Dispute Item                                                                        | ıs - Last 14 Days                          |                             |
| e  | 5  | Self Service 🔻           |                                                                                  | Total Di                                                                            | spute Amount                               | Number of Items/Outstanding |
|    |    | Self Service             |                                                                                  |                                                                                     | \$0.00                                     | 0/0                         |
|    |    | Forms<br>Case Management |                                                                                  |                                                                                     |                                            | VIEW DETAILS                |
|    |    | Consumer ACH             |                                                                                  |                                                                                     |                                            |                             |
|    |    | Consumer FICO            |                                                                                  | 1099-K eCon                                                                         | cont                                       |                             |
| _  | _  |                          |                                                                                  | 1055-K econ                                                                         | sent                                       |                             |
| Ц  | 9  | Disputes 🕨               |                                                                                  | Click here to sign up for                                                           | r electronic 1099-K                        |                             |
| ų  |    | PIN Adjustment           | •••                                                                              | PCI Validatio                                                                       | on Program                                 |                             |
| ~  | •  | merchanc Access          |                                                                                  |                                                                                     |                                            |                             |
| () | Â) | ARMed 🕨                  |                                                                                  | iQ How To                                                                           |                                            |                             |
| e  | 2  | FraudSight               |                                                                                  | Watch our Guideo<br>Learn more about<br>series                                      | <b>l Tours</b><br>iQ from our helpful vide | ° 💽                         |
| E  |    | Risk 🕨                   | Helpful Links<br>Frequently-Accessed Pages<br>KD Help Documents<br>Terminal Help | Disputes (Chargeba<br>Reports & Statemen<br>Virtual Terminal<br>Transaction Researc | cks & Draft Retrievals)<br>ts<br>ch        |                             |

# Step Four: Under Self Service – Hierarchy Level, select Merchant from the Drop Down

| íQ                       | •                                    |                                   | CINNABON       | BIN SEARCH V ex. 123456                    |               | Priles   ⑦ Get Help   ⊠ Contact   & He         | ello Sara |
|--------------------------|--------------------------------------|-----------------------------------|----------------|--------------------------------------------|---------------|------------------------------------------------|-----------|
| ≡                        | Self Service Forms Case Managemen    | Consumer ACH Consumer FICO        |                |                                            |               |                                                |           |
| G Home                   | Self Service                         |                                   |                |                                            |               |                                                |           |
| Reconciliation           | Hierarchy Level * Er<br>Merchant * 4 | ter a value or click + to look up | OR Pie:        | c <b>t From</b><br>ase Select              | Enter a value | SEARCH                                         |           |
| Express Virtual Terminal |                                      |                                   |                |                                            |               |                                                |           |
| Virtual Terminal 🕨       |                                      |                                   |                |                                            |               |                                                |           |
| Administration ▶         | Business Information Partner Data    |                                   |                |                                            |               |                                                |           |
| Reports and Statements   | Business Information: CINN           | ABON                              |                |                                            |               |                                                |           |
| Partner 🕨                | DBA Name: CINNABON<br>Legal Name     | Industry Type: OTHER SIC Code:    | B              | Illing Type: TRUE urrently Processing: YES |               | ederal Tax ID:<br>Date Chain Added: 04/30/2021 |           |
| b Self Service 🕨         | Ownership Type: LLC<br>Closed Date:  | Website:                          | N              | umber of Locations: 1                      | ,             | fain Invoice:                                  |           |
| Disputes                 | Demographics: CINNABON               |                                   |                |                                            |               |                                                |           |
| PIN Adjustment           | Address Type                         | Address Line 1                    | Address Line 2 | City Sta                                   | ate ZIP Co    | ountry Time Zone Status                        |           |
| 🗛 Merchant Access 🕨      |                                      |                                   |                |                                            |               |                                                |           |
| ARMed                    |                                      |                                   |                |                                            |               |                                                |           |

# Step Five: Click the Plus Sign Under Self Service

| íQ                       |                                     |                                     | CINNABON       | BIN SEARCH V es 123       | 156 Ø Palerts | Priles   🖲 Get Help   🖾 Con  | tact   💍 Hello Sara |
|--------------------------|-------------------------------------|-------------------------------------|----------------|---------------------------|---------------|------------------------------|---------------------|
|                          |                                     |                                     |                |                           |               |                              |                     |
| =                        | Self Service Forms Case Manage      | ment Consumer ACH Consumer FA       |                |                           |               |                              |                     |
| G Home                   | Self Service                        |                                     |                |                           |               |                              |                     |
| Reconciliation           | Hierarchy Level *                   | Enter a value or click + to look up |                | elect From                | Enter a value | SEADCH.                      |                     |
| Express Virtual Terminal | Merchant                            | ***                                 | 0              | Please Select             |               | 3EANCH                       |                     |
| Virtual Terminal 🕨       |                                     |                                     |                |                           |               |                              |                     |
| Administration ►         | Business Information Partner D      | ata                                 |                |                           |               |                              |                     |
| Reports and Statements   | Business Information: Cl            | NABON                               |                |                           |               |                              |                     |
|                          | DBA Name: CINNABON                  | Industry Type: OTHER                |                | Billing Type: TRUE        |               | Federal                      |                     |
| Partner 🕨                | Legal Name                          | SIC Code:                           |                | Currently Processing: YES |               | Date Chain Added: 04/30/2021 |                     |
| b Self Service 🔸         | Ownership Type: LLC<br>Closed Date: | Website:                            |                | Number of Locations: 1    |               | Main Invoice:                |                     |
| 🔟 Disputes 🕨             | Demographics: CINNABO               | N                                   |                |                           |               |                              |                     |
| PIN Adjustment           | Address T                           | ype Address Line 1                  | Address Line 2 | City                      | State ZIP C   | Country Time Zone            | Status              |
| 🗛 Merchant Access 🕨      |                                     |                                     |                |                           |               |                              |                     |
| 🕱 ARMed 🕨                |                                     |                                     |                |                           |               |                              |                     |

#### Step Six: Select the OLO Chain

| Select an   | entity          |              |          |             |              |               |                    |                      |                  |            |                           |                             | ×  |
|-------------|-----------------|--------------|----------|-------------|--------------|---------------|--------------------|----------------------|------------------|------------|---------------------------|-----------------------------|----|
| 2 Merchants |                 |              |          |             |              |               |                    |                      |                  |            |                           |                             | ۲  |
| Status      | Merchant Number | Merchan ame  | City     | State       | Store Number | Store Name    | Division<br>Number | <b>Division Name</b> | Chain Number     | Chain Name | Merchant Approval<br>Date | Last Batch Activity<br>Date |    |
|             |                 |              |          |             |              |               |                    |                      |                  |            |                           |                             |    |
| Open        |                 | CINNABON OLO | PENSACOL | FL          |              | CINNABON      |                    |                      |                  |            | 04/29/2021                | 09/05/2021                  |    |
| Open        |                 | CINNABON     | PENSACOL | FL          |              | CINNABON      |                    |                      |                  |            | 04/29/2021                | 09/06/2021                  |    |
|             |                 |              |          | Results 1 - | 2 of 2 1 c   | Page 1 of 1 > | >) Go to           | page GO              | 25 rows per page | •          |                           |                             |    |
|             |                 |              |          |             |              |               |                    |                      |                  |            | _                         |                             |    |
|             |                 |              |          |             |              |               |                    |                      |                  |            |                           | SELECT                      | EL |

# Step Seven: Click Processing Credentials

| iQ                       |                                     |                                           | -CINNABON | BIN SEARCH V ex.123456               |               | Priles   🖲 Get Help   🖾 Contact   🚖 Hello Sara |
|--------------------------|-------------------------------------|-------------------------------------------|-----------|--------------------------------------|---------------|------------------------------------------------|
| =                        | Self Service Forms Case Managem     | tent Consumer ACH Consumer FICO           |           |                                      |               |                                                |
| G Home                   | Self Service                        |                                           |           |                                      |               |                                                |
| Reconciliation           | Hierarchy Level *                   | Enter a value or click + to look up       | I<br>OR   | Select From                          | Enter a value | (TING)                                         |
| Express Virtual Terminal | Merchant                            | 444:                                      | 0         | Please Select                        |               | SEARCH                                         |
| Virtual Terminal         |                                     |                                           |           |                                      |               |                                                |
| Administration ▶         | Business Information Merchant I     | Details Terminal Details Processing Crede | ntials    |                                      |               |                                                |
| E Reports and Statements | Chain Information : CINNA           | ABON OLO                                  |           |                                      |               |                                                |
|                          | DBA Name: CINNABON                  | Industry Type: OTHER                      |           | Billing Type: TRUE                   | Fe            | deral Tax ID:                                  |
| Partner 🕨                | Legal Name:                         | SIC Code:                                 |           | Currently Processing: YES            | Da            | te Chain Added: 04/30/2021                     |
| Self Service 🕨           | Ownership Type: LLC<br>Closed Date: | Website:                                  |           | Number of Locations: 1               | M             | in Invoice:                                    |
| Disputes                 | MID Information: CINNAB             | ON OLO                                    |           |                                      |               |                                                |
| PIN Adjustment           | Chain Code:                         | Store Number:                             |           | DBA Name: CINN ILO                   | Fe            | deral Tax ID:                                  |
| 0, Merchant Access       | Legal Name:                         | Status: ACTIVE                            |           | Last Batch Activity Date: 08/29/2021 | . м           | erchant MCC Code: 5814                         |
| × ARMed                  | Demographics: CINNABON              | I OLO                                     |           |                                      |               |                                                |

# Step Eight: Save Your Credentials for Use

| iQ                       | -CINNABON D BIN SEARCH V ex.122456 D PAlerts   O Get Help   O Contact   A Hello Sara                                                                                      |
|--------------------------|----------------------------------------------------------------------------------------------------|
| ≡                        | Self Service Forms Case Management Consumer ACH Consumer FICD                                                                                                    |
| G Home                   | Self Service                                                                                                    |
| ▲ Reconciliation ►       | Hierarchy Level*         Enter a value or click + to look up         Select From         Enter a value           Merchant         OR         Please Select         SEARCH |
| Express Virtual Terminal |                                                                                                    |
| Virtual Terminal 🕨       |                                                                                                    |
| â Administrian ►         | Business Information Merchant Details Terminal Details Processing Credentials                                                                                             |
| E Reports and Statemen   | Express                                                                                                    |
| Partner 🕨                | Account ID Acceptor ID Account Token Terminal ID 1                                                                                                    |
| 👆 Self Service 🕨         |                                                                                                    |
| Disputes                 |                                                                                                    |
| PIN Adjustment 🕨         |                                                                                                    |
| 🗛 Merchant Access 🕨      |                                                                                                    |
| × ARMed                  |                                                                                                    |